# NETCOMM LIBERTY™ SERIES **3G WiFi Router**

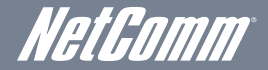

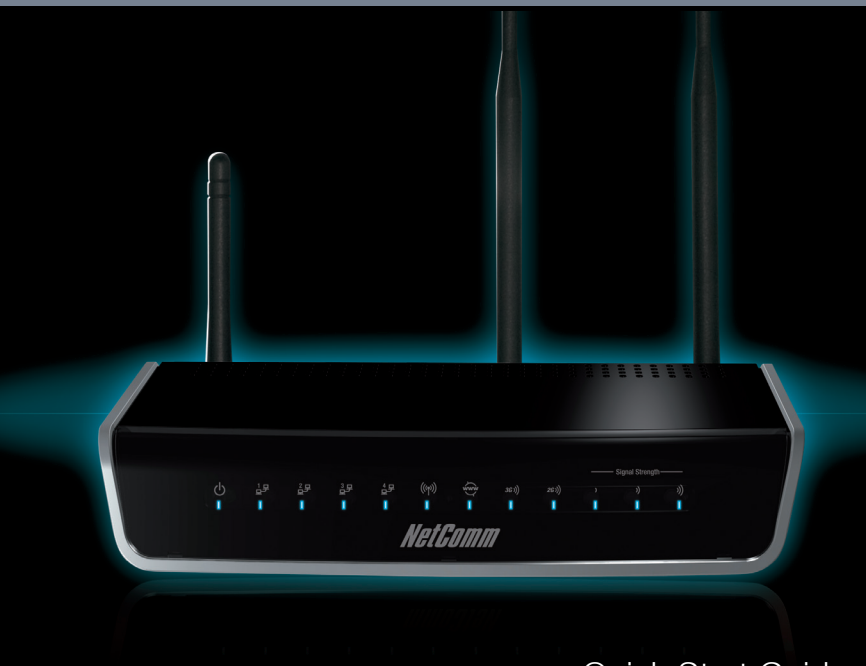

Quick Start Guide

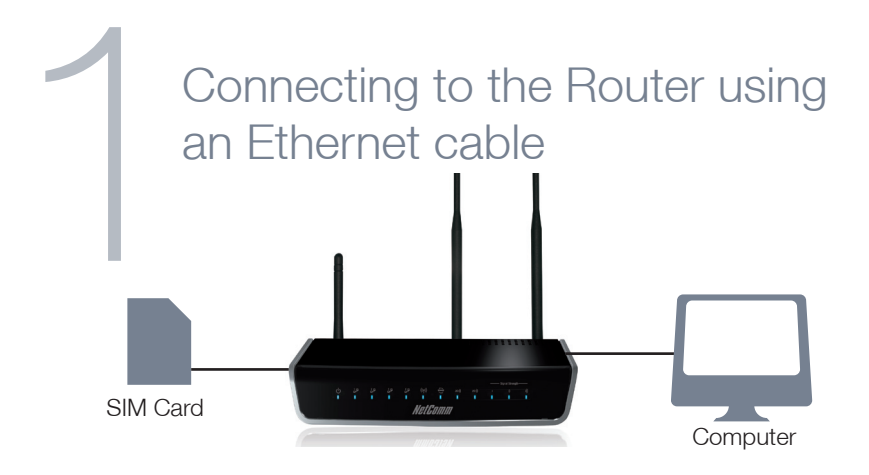

- 1. Insert an active 3G SIM card into the USIM slot on the back of the device.
- 2. Connect the supplied **RJ-45 Ethernet Cable** into one of the Ethernet ports on the back of the device and the other end to your computer.
- 3. Screw the **supplied detachable antennas** to the **WiFi** and **3G** connectors on the back of the router.
- Connect the supplied power adapter to your router and press the on/off button to power the router on.
- 1 The NetComm 3G19W is designed for a mini-SIM card and not a micro-SIM card. A micro-SIM adapter may work with a micro-SIM, however the micro-SIM adapter may damage the 3G19W. There are currently a large number of micro-SIM adapters in the market, and depending on its quality, these adapters can get stuck and potentially damage the SIM card slot of the 3G19W. Damage applied by a micro-SIM adapter will therefore void warranty of your 3G19W.

# Login to the configuration interface

| Basic                | 3G Settings           | Wireless     | Management | Advanced | Status |
|----------------------|-----------------------|--------------|------------|----------|--------|
| Basic > Home         |                       |              |            |          |        |
| Hardware Version:    | 96358G-123            |              |            |          |        |
| Software Version:    | N3G9W-N101-30         | 5NCM-T03_R04 |            |          |        |
| Bootloader (CFE) Ver | sion: 1.0.37-6.8      |              |            |          |        |
| Wireless Driver Vers | ion: 3.131.35.4.cpe2. | D            |            |          |        |

- Open a web browser (Internet Explorer, Firefox, and Safari) and type http://192.168.1.1 into the address bar at the top of the web browser window and press enter.
- 2. At the login screen type **admin** into both the username and password fields and click **OK**. This will take you directly to the Basic Home page.

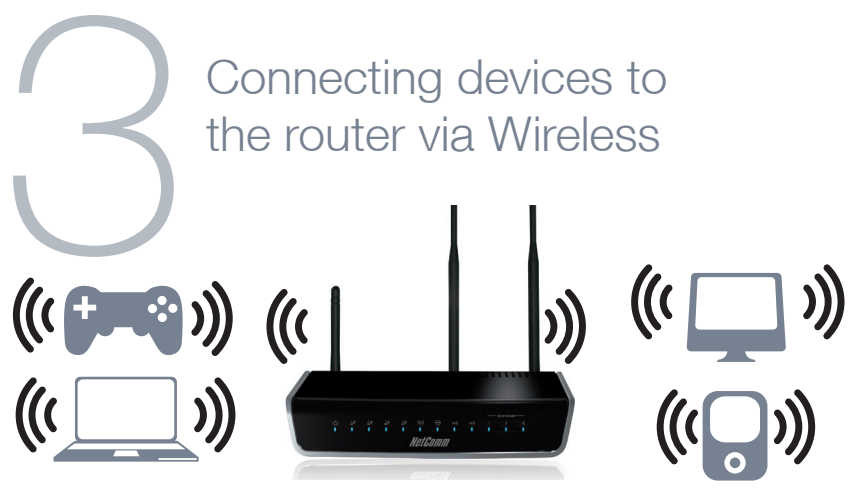

- 1. Ensure WiFi is enabled on your device (computer/ laptop/ smartphone/ gaming console).
- 2. Scan for wireless networks in your area and connect to the network name that matches the Wireless network name found on the Wireless Security Card (included in the box).
- 3. When prompted for your wireless security settings, enter the Wireless security key listed on your Wireless Security Card.
- 4. Wait approximately **30 seconds** for the connection to establish.

| Δ | Connecting to the Internet via 3G                                        |  |  |
|---|--------------------------------------------------------------------------|--|--|
|   | Basic 3G Settings Wireless Management Advanced Status                    |  |  |
|   | Profile: Custom APN -                                                    |  |  |
|   | Authentication Method: AUTO -                                            |  |  |
|   | APN:<br>Username:                                                        |  |  |
|   | Password:                                                                |  |  |
|   |                                                                          |  |  |
|   | IP Compression: Off -                                                    |  |  |
|   | Data Compression: OII •                                                  |  |  |
|   | Ill Bands/Automatic © 3G-850 Only © 3G-850/2G-900/1800 © 3G-ALL © 2G-ALL |  |  |

- 1. From the Basic Home page, hover your mouse over the 3G Settings menu and click on **Setup**.
- 2. With the active 3G SIM inserted into the device, enter the 3G service details as supplied by your 3G service provider. This may include the APN and/or the username / password. Leave any fields which are not required blank.
- 3. Click on **Save** to use these settings.

Save

\* For a list of common APN's please see next page.

# List of Mobile Broadband Service Providers:

| Mobile Service      | APN*                    |  |  |
|---------------------|-------------------------|--|--|
| Australia           |                         |  |  |
| Telstra             | Telstra.internet        |  |  |
|                     | Telstra.pcpack          |  |  |
|                     | Telstra.datapack        |  |  |
|                     | Telstra.extranet        |  |  |
| Optus – Postpaid    | connect                 |  |  |
| Optus – Prepaid     | preconnect              |  |  |
| Three – Postpaid    | 3netaccess              |  |  |
| Three – Prepaid     | 3services               |  |  |
| Vodafone – Postpaid | vfinternet.au           |  |  |
| Vodafone – Prepaid  | vfprepaymbb             |  |  |
| Crazy John's        | purtona.net             |  |  |
| DoDo                | dodolns1                |  |  |
| Blink               | splns888a1              |  |  |
| Internode           | Internode               |  |  |
| Primus              | primusIns1              |  |  |
| TPG                 | internet                |  |  |
| Exetel              | Exetel1                 |  |  |
| New Zealand         |                         |  |  |
| Vodafone NZ         | www.vodafone.net.nz     |  |  |
| CallPlus            | www.callplus.net.nz     |  |  |
| Slingshot           | www.slingshot.net.nz    |  |  |
| Telstra Clear       | www.telstraclear.net.nz |  |  |
| Telecom NZ XT       | internet.telecom.co.nz  |  |  |

## Front LEDs

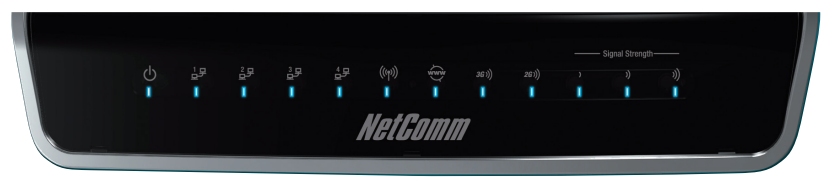

| LED      | Color | Mode  | Description                                                                                            |
|----------|-------|-------|----------------------------------------------------------------------------------------------------|
| POWER C  | Green | On    | Power on                                                                                               |
|          |       | Off   | Power off                                                                                              |
| LAN 1~4  | Green | On    | Powered device connected to the associated port (in cludes devices with wake-on-LAN capability where a |
|          |       |       | slight voltage is supplied to an Ethernet connection)                                                  |
|          |       | Off   | No activity, modem powered off, no cable or no powered device connected to the associated port         |
|          |       | Blink | LAN activity present (traffic in either direction)                                                     |
| WiFi Gre | Green | On    | The wireless module is ready.                                                                          |
|          |       | Off   | The wireless module is not installed.                                                                  |
|          |       | Blink | Data being transmitted or received over WiFi .                                                         |
| Internet | Green | Blink | Data is transmitted through Internet connection                                                        |
|          |       | Off   | No connection to the internet or router powered off                                                    |
|          |       | On    | Internet connection established                                                                        |
| 3G       | Green | On    | Internet connection established.                                                                       |
|          |       | Blink | Connecting with UMTS cellular station                                                                  |
|          |       | Off   | No connection with UMTS cellular station, no activity or router powered off.                           |
| 2G (     | Green | On    | Internet connection established.                                                                       |
|          |       | Blink | Connecting to an EDGE, GPRS or GSM cellular station                                                    |
|          |       | Off   | No connection with EDGE, GPRS or GSM cellular station, no activity or router powered off.              |
| Low      | Green | On    | Low signal strength                                                                                    |
|          |       | Off   | No activity, router powered off or on other signal strength                                            |
| Med      | Green | On    | Medium signal strength                                                                                 |
|          |       | Off   | No activity, router powered off or on other signal strength                                            |
| High     | Green | On    | High signal strength                                                                                   |
|          |       | Off   | No activity, router powered off or on other signal strength                                            |

\*\* Please note that all lights will flash simultaneously if a firmware upgrade takes place.

# **Rear Panel**

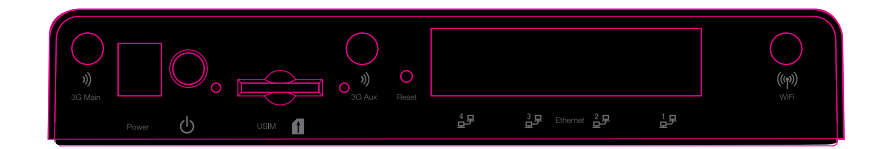

| 3G Antenna (Main) | Attach one of the 3G Antennas here in a clockwise direction.                                                                                                    |  |
|-------------------|----------------------------------------------------------------------------------------------------|--|
| Power             | Power connector, connects to a DC 12V 1.5A Power Adapter                                                                                                    |  |
| USIM Card Slot    | Insert your SIM card here (until you hear a click). Please be careful to insert the SIM in the correct orientation by viewing the printed icon beside the slot. |  |
| 3G Antenna (AUX)  | Attach one of the 3G Antennas here in a clockwise direction.                                                                                                    |  |
| Reset             | Hold this button down for over 10 seconds to reset to factory defaults.                                                                                         |  |
| LAN 1             | LAN Port for wired Ethernet clients (Computers, Laptops, etc)                                                                                                   |  |
| LAN 2             | LAN Port for wired Ethernet clients (Computers, Laptops, etc)                                                                                                   |  |
| LAN 3             | LAN Port for wired Ethernet clients (Computers, Laptops, etc)                                                                                                   |  |
| LAN 4             | LAN Port for wired Ethernet clients (Computers, Laptops, etc)                                                                                                   |  |
| WiFi Antenna      | Attach the WiFi Antennas here in a clockwise direction.                                                                                                    |  |

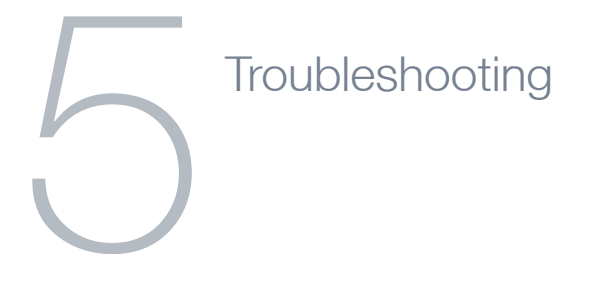

# Cannot establish a wireless connection

- Make sure the wireless switch on your laptop is in the on position.
- Ensure your device and wireless adapter are using the same wireless security settings.
- Make sure you are trying to connect to the correct SSID with the correct security key.

#### Cannot establish a 3G connection

- Ensure you are using an active 3G SIM card that is activated for Mobile Broadband Internet service.
- Ensure you have entered the correct APN setting supplied by your 3G Internet service provider.

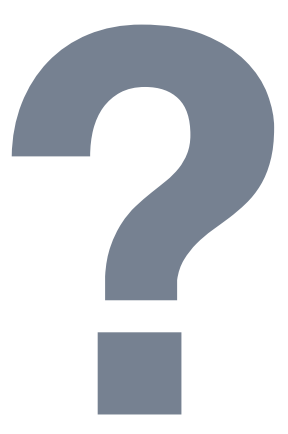

# Cannot access the Web UI

• If you have changed your username/password and forgotten them you will need to reset your router to the factory default settings and the default settings admin/admin.

# How to reset your router to the factory default settings

• With a paperclip, sharp pencil or similar object press the reset button on the back panel of the device and hold for approximately **10 seconds**.